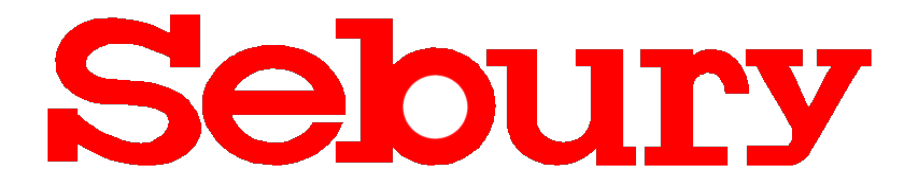

## F007-EM-II Fingerabdruck & RFID Controller

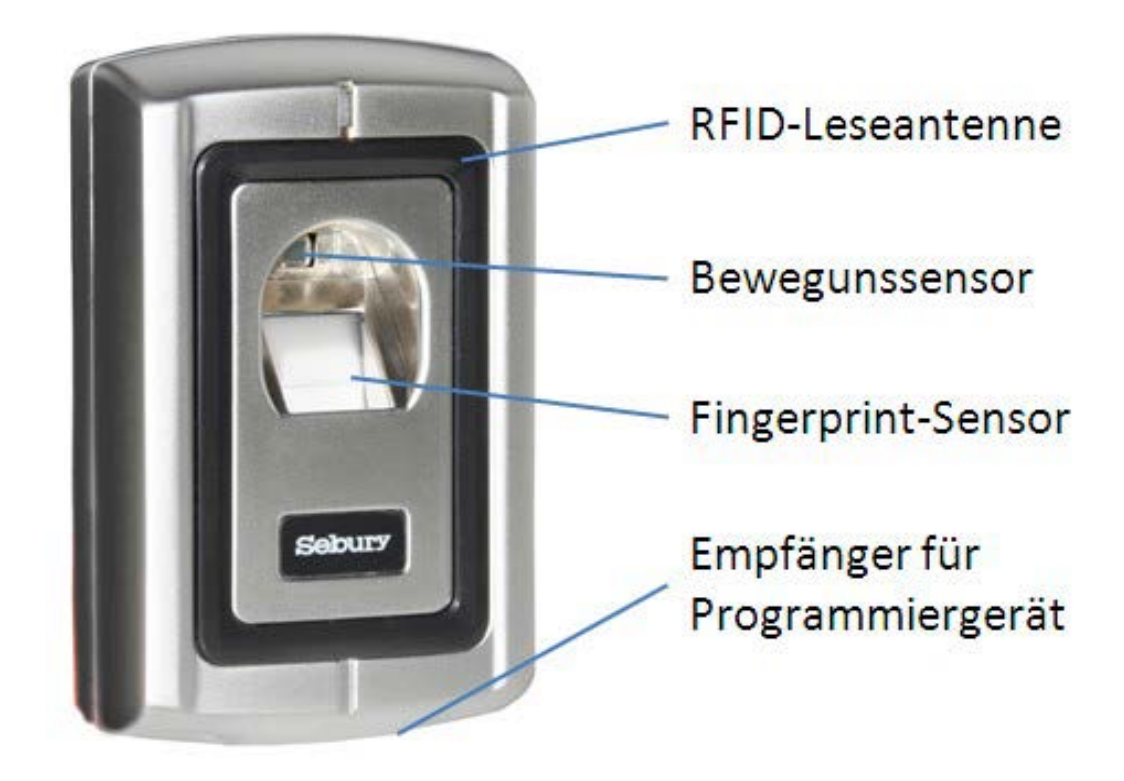

# Bedienungsanleitung

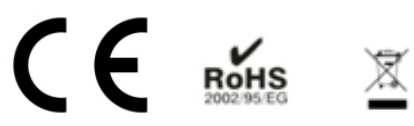

### 1. Einführung

Der F007-EM-II ist das neue Mitglied der F-Serie (- Standalone Fingerabdruck Zutrittskontrollsysteme -). Traditionell ist er mit einem Metallgehäuse, Anti-Vandalismus Ausrüstung und Fingerabdruck-Erkennung ausgestattet. Er unterstützt RFID-Transpondern (125 khz EM-Transponder) und die Wiegand-Schnittstelle. Die hohe Sicherheit und die verbesserten Funktionen machen ihn zur idealen Wahl für Ihre Tür-Zugangskontrolle.

Der F007-EM-II verfügt über eine Kapazität von 3000 Benutzern, darunter 1000 Fingerabdruck Benutzer und 2000 RFID-Transpondern Benutzer. Die flexiblen Einsatzmöglichkeiten erlauben die Nutzung in Wohnhäusern, Geschäften und Büros mit Publikumsverkehr, sowie in größeren Produktionsstätten und Firmen. Durch die einfache Programmierung mit der Fernbedienung oder Master-Transponder, ist die Einrichtung für jedermann möglich.

### 2. Leistungsmerkmale

- Metallgehäuse, Anti-Vandalismus Ausrüstung
- Benutzer Kapazität: 3000 1000 Fingerabdruck Benutzer und 2000 RFID-Transponder Wiegand 26 Ausgang; Wiegand 26 Eingang
- zusätzlich zur Standalone Nutzung Nutzung als gesteuertes Lesegerät ("*Slave-Reader"*) Zwei F007-EM-II können miteinander verbunden werden,
- Infrarot Fernbedienung und Manager-Transponder für die Programmierung
- Antimagnetisch, Kurzschlussschutz
- Leicht zu installieren, 2 Drahtausgang für Öffner, Wahl des Öffnertyp im Programmmenü
- Anschluss von allen Transponder-Lesern mit Wiegand 26-Schnittstelle, wie HID, Mifare, EM

### 3. Installation

### 3.1 Einbau und Anschluss

- Öffnen Sie die hintere Abdeckung
- Bohren Sie 4 Löcher in die Wand für die Befestigung und 1 Loch für die Kabeldurchführung.
- Befestigen sie die hintere Abdeckung mit 4 Flachkopfschrauben an der Wand. Bitte achten Sie auf eine gute und sichere Befestigung.
- Ziehen Sie das Kabel durch die Kabeldurchführung, schließen Sie das F007-EM-II an eine stabilisierte 12V-Gleichspannungsversorgung an und befestigen Sie die Zugentlastung.
   Montieren Sie das F007-EM-II an der hinteren Abdeckung
- Warnung! Schalten Sie die Versorgungsspannung nicht ein, bis die gesamte Verdrahtung vollendet und das Oberteil wieder verschraubt ist.

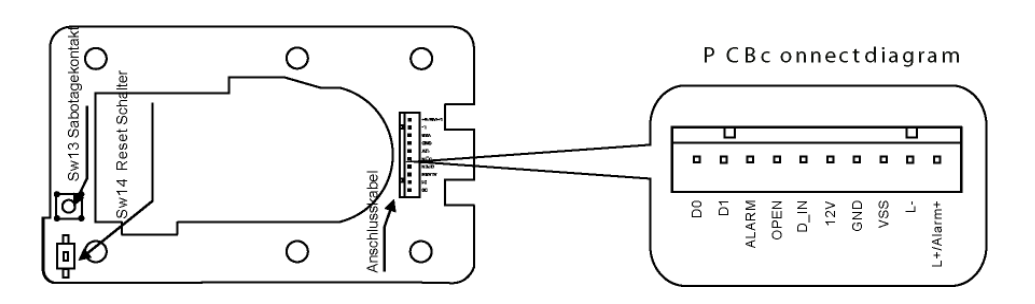

### Anschlussbelegung

| 1  | DO        | Green  | Wiegandausgang,                      |
|----|-----------|--------|--------------------------------------|
| 2  | D1        | Weiß   | Wiegandausgang                       |
| 3  | ALARM     | Grau   | (-) Pol Eingang Alarmausgang         |
| 4  | Open      | Gelb   | Exit Button                          |
| 5  | D_IN      | Braun  | Eingang Türkontakt                   |
| 6  | 12V       | Rot    | (+) 12V Gleichspannung, stabilisiert |
| 7  | GND       | Black  | (-) GND Versorgungsspannung          |
| 8  | VSS       | Blau   | (-) Tastereingang und Türkontakt     |
| 9  | L-        | Lila   | (-) Türöffner                        |
| 10 | L+/Alarm+ | Orange | (+) Türöffner und Alarmausgang       |

### 3.2 Interne Beschaltung

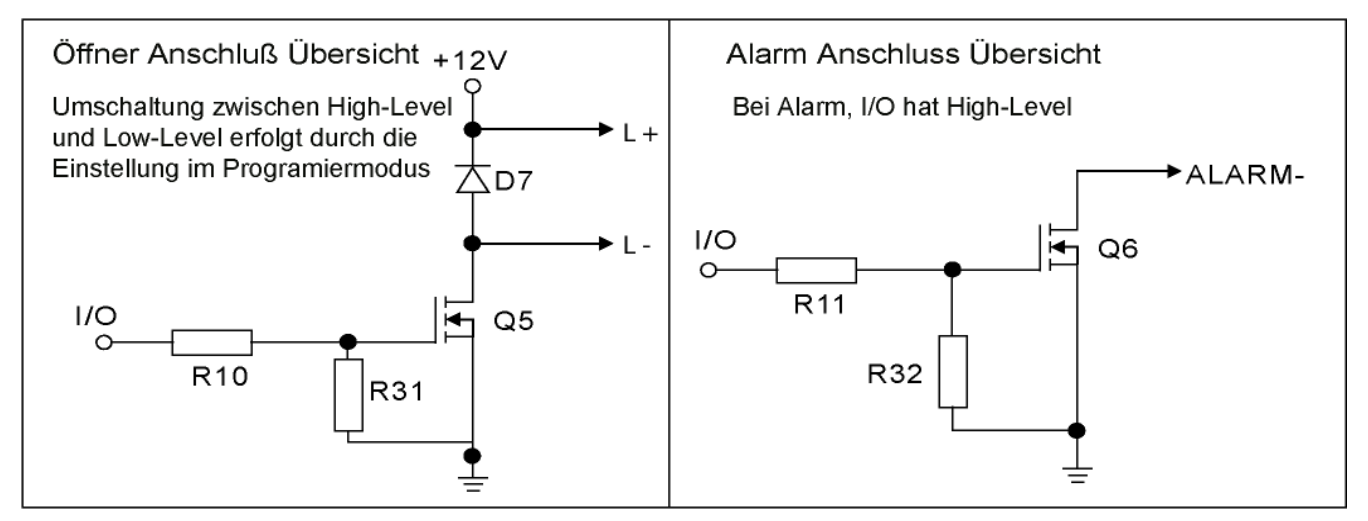

### 3.3 Zurücksetzen zu den Werkseinstellungen und Wiedereinrichtung der Manager Transpondern

Spannungsfrei machen, Drücken des Rücksetzschalters (SW14), halten Sie den Rücksetzschalter gedrückt während Sie die Stromversorgung wieder einschalten. Lassen Sie den Schalter los, wenn Sie zwei kurze Piep Töne hören. Die LED leuchtet Orange, lesen Sie zwei EM-Transpondern ein, danach leuchtet die LED rot. Die Werkseinstellungen wurden erfolgreich geladen. Von den beiden während der Wiederherstellung eingelesen Transpondern, ist der erste der Manager-ADD-Transponder (HINZUFÜGEN) und der zweite ist der Manager-DELETE-Transponder (LÖSCHEN). Anmerkung: Durch Wiederherstellung der Werkseinstellungen bleiben die gespeicherten Benutzer erhalten. Während der Wiederherstellung müssen die beiden Manager-Transponder neu eingelernt werden.

### 3.4 Anschlussübersicht für die Nutzung mit einem Netzteil für Öffner und Steuergerät

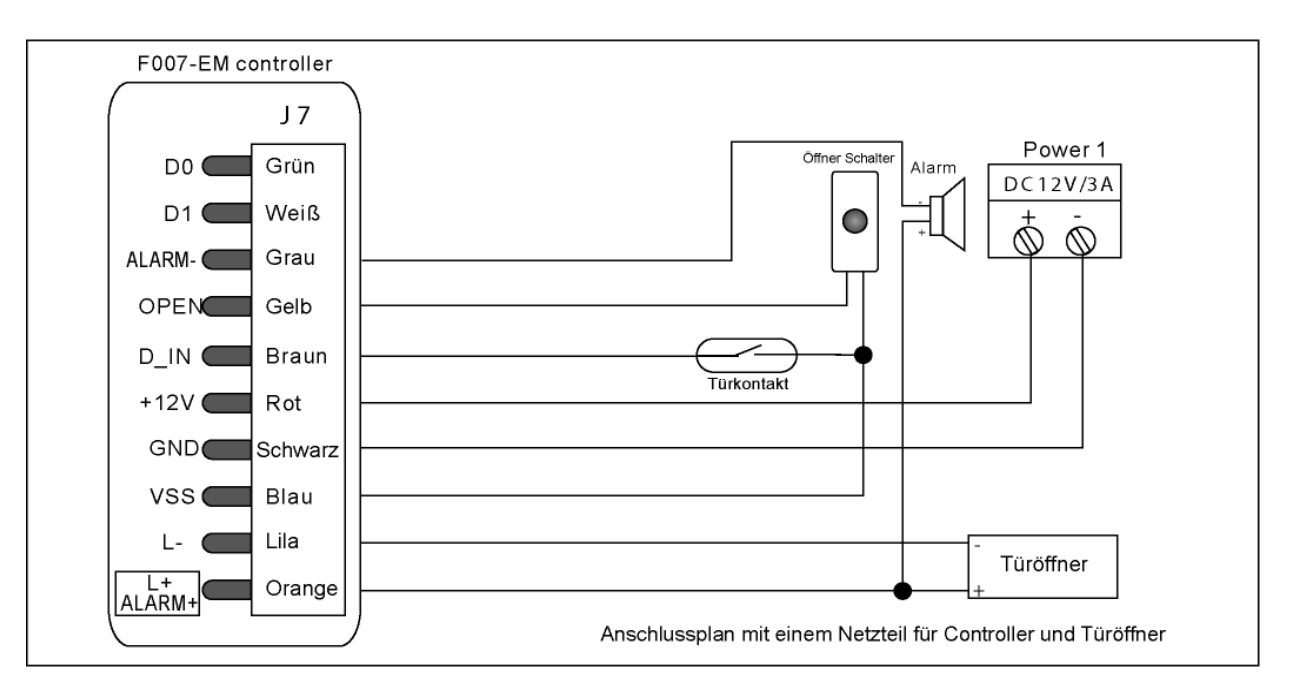

Anmerkung: Das F007-EM-II beherrscht beide Öffnertypen

(entsperren wenn Spannung Ein, oder entsperren wenn Spannung Aus) Einstellung: siehe Kapitel 4.5

### 3.5 Inbetriebnahme

Sind alle Geräteanschlüsse verdrahtet, kann die Stromversorgung hergestellt werden. Es ertönt ein langer Piepton und die LED blinkt rot. Das F007-EM-II befindet sich nun im Bereitschaftsmodus.

### 4. Manager-Aufgaben

Es gibt drei Möglichkeiten zum Anlegen und Löschen von Benutzern:

- 1. Manager-Transponder
- 2. Fernbedienung
- 3. Verwalter-Fingerabdruck

### 4.1 Manager-Transponder (Standard) 4.1.1

### Fingerabdruck-Benutzer hinzufügen

| Manager Transponder | 1. Fingerabdruck 2x einlesen | 2. Fingerabdruck 2x einlesen | Manager Transponder |
|---------------------|------------------------------|------------------------------|---------------------|

Anmerkung: Bitte fügen Sie jeden Fingerabdruck min. 2x hinzu, während die LED rot leuchtet. Leuchtet die LED grün, wurden die Fingerabdrücke erfolgreich gespeichert. Wenn Sie einen Fingerabdruck löschen, lesen Sie ihn nur einmal ein.

### 4.1.2 Transponder-Benutzer hinzufügen

Manager Lösch Transponder 1x Fingerabdruck

Manager Transponder 1. Benutzer Transponder weitere Benutzer Transponder Manager Transponder

**Anmerkung:** Die Fingerabdruck-Benutzerkennung ist 3-1000. Die Transponder-Benutzerkennung ist 1001-3000. Die Kennung wird beim Hinzufügen automatisch vergeben (3-1000 oder 1001-3000). Die Kennung 1 und 2 sind den Verwalter-Fingerabdrücken zugeordnet.

oder

### 4.1.3 Benutzer löschen

1x Benutzer Transponder

Manager Lösch Transponder

Um mehrere Transponder oder Fingerabdrücke zu löschen, geben Sie bitte die Transponder oder Fingerabdrücke fortlaufend ein.

Anmerkung: Beim Löschen eines Fingerabdrucks, geben Sie diesen nur einmal ein.

### 4.2. Mit der Fernbedienung

Wechsel in den Programmiermodus

\* Manager Passwort # Standard Manager Password 888888

Anmerkung: Alle folgenden Schritte müssen nach dem Wechsel in den Programmiermodus ausgeführt werden.

### 4.2.1 Ändern des Manager Passworts

Neues Passwort # Wiederholung des neuen Kennworts # 0

Anmerkung: Das Managerkennwort muss 6 – 8 Zeichen lang sein.

| 4.2.2 Benutzer hinzufügen                                                                                                    |
|----------------------------------------------------------------------------------------------------|
| a. automatische Kennungsvergabe                                                                                                    |
| Hinzufügen Fingerabdruckbenutzer 1 2x Fingerabdruck 4                                                                                                    |
| Anmerkung: Um mehre Fingerabdruckbenutzer hinzuzufügen, geben Sie bitte die Fingerabdrücke<br>fortlaufend ein.                                                                                        |
| Hinzufügen Transpondernbenutzer 1 Transponder # oder 1 Transpondernnummer #                                                                                                    |
| Anmerkung: Um mehre Benutzer hinzuzufügen geben Sie bitte die Transponder fortlaufend ein.                                                                                                    |
| <b>b.</b> Kennungszuweisung                                                                                                    |
| Hinzufügen Fingerabdruckbenutzer 1 Kennung # Fingerabdruck 2x #<br>Anmerkung: Die Fingerabdruck-Benutzerkennung kann jede Zahl zwischen 3 und 1000 sein, jede Zahl<br>darf nur einmal vergeben werden |
| Um Fingerabdruck-Benutzer fortlaufend hinzuzufügen                                                                                                    |
| 1 3 # 1. Benutzer Fingerabdruck 2x 4 # 2. Benutzer Fingerabdruck 2x                                                                                                    |
| nächste Benutzerkennung # nächste Fingerabdruck *                                                                                                    |
| Um Transponder-Benutzer hinzuzufügen                                                                                                    |
| 1   Benutzerkennung   #     Transponder   #                                                                                                    |
| oder 1 Benutzerkennung # Transpondernummer #<br>(Transponder-Benutzerkennung kann eine Zahl zwischen 1001-3000 sein. Jede Zahl<br>kann nur einmal vergeben werden.)                                   |
| Transponder-Benutzer fortlaufend hinzuzufügen: entweder durch Vorhalten des Transponders                                                                                                    |
| 1 1001 # 1. Tr. # 1002 # 2. Tr. nächste Benutzerkennung # nächster Tr. *                                                                                                    |
|                                                                                                    |
| oder mit der Transpondernnummer                                                                                                    |
| 1 1001 # 1. Tr. nummer # 1002 # 2. Tr. nummer nächste Benutzerkennung #                                                                                                    |
| nächste Tr. nummer *                                                                                                    |
|                                                                                                    |
|                                                                                                    |
| 4.2.3 Benutzer löschen                                                                                                    |
| Loschen Fingerabdruck-Benutzer 2 1x Fingerabdruck #                                                                                                    |
| Loschen Transponder-Benutzer 2 Transponder #                                                                                                    |

Für das fortlaufende Löschen: Geben Sie bitte den Fingerabdruck oder die Transponder fortlaufend ein.

Für das Löschen der Benutzer nach Kennung

2 Benutzerkennung #

Anmerkung: Der Master-Transponder kann eine Kennung und damit den dazugehörigen Benutzer löschen.

Der Fingerabdruck oder der Transponder muss dazu nicht eingegeben werden.

4.2.4 Zum Speichern und Verlassen des Programmiermodus geben Sie bitte \* ein.

### 4.3. Mit dem Manager-Fingerabdruck

| In den Programmiermodus wechseln                                                                                                    |
|----------------------------------------------------------------------------------------------------|
| * Manager Passwort # Standard Manager Password 888888                                                                                                    |
| Manager-Fingerabdruck hinzufügen                                                                                                    |
| 1 1 # 1. Fingerabdruck 2x einlesen 2 # 2. Fingerabdruck 2x einlesen *                                                                                                    |
| Kennung 1: Manager-Fingerabdruck hinzufügen<br>Kennung 2: Manager-Lösch-Fingerabdruck hinzufügen<br>1. Fingerabdruck: Manager-Fingerabdruck zum Hinzufügen der Benutzer<br>2. Fingerabdruck: Manager-Fingerabdruck zum Löschen der Benutzer                                                                                                    |
| Fingerabdruck-Benutzer hinzufügen                                                                                                    |
| Manager Fingerabdruck 1. Fingerabdruck 2x einlesen Manager Fingerabdruck                                                                                                    |
| Transponder-Benutzer hinzufügen         Manager Fingerabdruck         Transponder einlesen         Manager Fingerabdruck                                                                                                    |
| Mehrere Fingerabdruck-Benutzer hinzufügen                                                                                                    |
| Manager Fingerabdruck 1. Fingerabdruck 2x einlesen weiteren Fingerabdrücke je 2x einlesen                                                                                                    |
| Manager Fingerabdruck                                                                                                    |
| Mehrere Transponder-Benutzer hinzufügen                                                                                                    |
| Manager Fingerabdruck         1. Transponder         weitere Transponder         Manager Fingerabdruck                                                                                                    |
| Fingerabdruck-Benutzer loschen         Manager Lösch Fingerabdruck       1. Fingerabdruck       weitere Fingerabdrücke       Manager Lösch Fingerabdruck         Transponder-Benutzer löschen       1. Transponder       weitere Transpondern       Manager Lösch Fingerabdruck         Manager Lösch Fingerabdruck       1. Transponder       weitere Transpondern       Manager Lösch Fingerabdruck |
| 4.4. Alle Benutzer löschen                                                                                                    |
| *     Manager Passwort     #     20000     #     *                                                                                                    |
| Anmerkung: Es werden alle Benutzer (Fingerabdruck, Transponder) einschließlich der<br>Manager-Fingerabdrücke gelöscht. Nicht gelöscht werdrn die Manager-Transponder.                                                                                                    |
| 4.5. Türöffner-Einstellungen und Öffnungsverzögerung         Öffnen wenn Spannung Ein:         *       Manager Passwort         #       4       0~10         #       *         Öffnen wenn Spannung Aus: (Werkseinstellung nach Reset 5 Sek.)         *       Manager Passwort         #       5         *       Manager Passwort                                                                     |
| Anmerkung: 0~10 Öffnungsverzögerung in Sekunden (wählen Sie einen Wert von 1 bis 10)                                                                                                    |
| 4.6. Türalarm bei offener Tür         *       Manager Passwort         #         Türalarm Aus         6       0                                                                                                    |
|                                                                                                    |

Türalarm Ein

**Anmerkung:** Es ertönt ein Alarm, wenn die Tür nicht innerhalb von 1 Minute geschlossen wird. Der Alarm schaltet sich automatisch nach 1 Minute ab.

Es ertönt ein Alarm wenn die Tür gewaltsam geöffnet wurde oder nicht innerhalb von 20 s geöffnet wurde, nachdem der Türöffner betätigt wurde.

### 4.7 Sicherheitseinstellung

| *                              | Manager Passwort # |  |  |  |  |  |
|--------------------------------|--------------------|--|--|--|--|--|
| Deaktiviert (Werkseinstellung) |                    |  |  |  |  |  |
| 7                              | 0 # *              |  |  |  |  |  |
| Gesperrt                       |                    |  |  |  |  |  |
| 7                              | 1 # *              |  |  |  |  |  |

10minütige Sperre wenn 10x Eingabe falsche Transponder oder falsches Kennwort

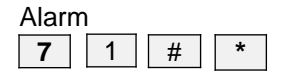

Alarmasgang aktiv wenn 10x Eingabe falsche Transponder oder falsches Kennwort

### 4.8 Alarm ausschalten

gültige Transponder oder gültiger Fingerabdruck oder Manager Passwort #

### 4.9 Zwei-Geräte-Sperr-Einstellung

\* Manager Passwort #

Funktion deaktivieren (Werkseinstellung)

| 8 | 0 | # | * |
|---|---|---|---|
| _ |   |   |   |

Funktion aktivieren

8 1 # \*

### 4.10 Alarmzeit Einstellungen

| * | Mar | #   |   |   |
|---|-----|-----|---|---|
| # | 9   | 0~3 | # | * |

Alarmzeit kann von 0 bis 3 Minuten (0~3) eingestellt werden, Werkseinstellung ist 1 Minute

### 4.11 Gerätekennung

| * | Manager Passwort | # | 3 | 0 - 255 | # | * |
|---|------------------|---|---|---------|---|---|
|---|------------------|---|---|---------|---|---|

**Anmerkung:** Die Gerätekennung wird benutzt um in Verbindung mit einem Türcontroller über die Wiegand-Datenverbindung eine eindeutige Kennung zu senden. Die Geräterkennung kann eine Zahl zwischen 0 und 255 sein

z.B.: Gerätekennung: 255 Fingerabdruckkennung: 3 -> Kennung im Controller ist 255 00003

### 5. Benutzerfunktionen

Türöffnung erfolgt mit gespeicherter Transponder oder gespeichertem Fingerabdruck

### 6. Statusanzeige

| Status LED                              |                                    | Fingerabdruck | Alarm            |
|-----------------------------------------|------------------------------------|---------------|------------------|
| Wiederherstellung<br>Werkseinstellung   | rherstellung Orange<br>einstellung |               | 2 kurze Pieptöne |
| Stromsparmodus                          | Rot blinkt langsam                 | -             | -                |
| Standby                                 | Rot blinkt langsam                 | Leuchtet      | -                |
| Programmiermodus Rot leuchtet dauerhaft |                                    | -             | Kurzer Piepton   |
| Programmiermodus -<br>verlassen         |                                    | -             | Kurzer Piepton   |
| Fehler -                                |                                    | -             | 3 kurze Pieptöne |
| Türöffnung Grün leuchtet dauerhaft      |                                    | -             | Kurzer Piepton   |
| Alarm Rot blinkt schnell                |                                    | -             | Alarm            |

### 7. Technische Daten

| Spannung                      | 12V DC, stabilisiert |
|-------------------------------|----------------------|
| Stromsparmodus                | < 20 mA              |
| Bereitschaftsmodus            | < 80 mA              |
| Betriebstemperatur            | -10 °C ~ 50°C        |
| Feuchtigkeit                  | 20%RH ~ 95%RH        |
| Einsatzgebiet                 | Innenbereich         |
| Fingerabdruckkapazität        | 1000                 |
| Transpondernkapazität         | 2000                 |
| Transponderntyp               | 125kHz               |
| Leseentfernung<br>Transponder | 1 - 50 mm            |

| Türöffner Strom                      | 3 A                          |
|--------------------------------------|------------------------------|
| Alarm Strom                          | 3 A                          |
| Auflösung                            | 450 DPI                      |
| Lesegeschwindigkeit<br>Fingerabdruck | < 1s                         |
| Identifizierungszeit                 | < 1s                         |
| FAR                                  | < 0,00002565%                |
| FRR                                  | <0,0198%                     |
| Abmessung                            | 115 (H) x 70 (B) x 35<br>(T) |
| Gewicht Netto                        | 500 g                        |
| Gewicht Brutto                       | 800 g                        |

### 8. Inhalt

| Artikel                          | Menge | Bemerkung                                         |
|----------------------------------|-------|---------------------------------------------------|
| F007-EM-II                       | 1     |                                                   |
| Infrarot Fernbedienung           | 1     |                                                   |
| Manager-Transponder              | 2     |                                                   |
| Bedienungsanleitung              | 1     |                                                   |
| Sicherheitsschrauben 3 x 7,5 mm  | 1     | Zum Befestigen des Vorderteils an der Bodenplatte |
| Schraubendreher                  | 1     |                                                   |
| Befestigungsschrauben 4 x 2,5 mm | 4     | Für die Befestigung                               |
| Dübel 6x 2,5 mm                  | 4     | Für die Befestigung                               |

### 9. Zwei Geräte miteinander verbinden

**9.1 F007-EM-II als gesteuertes Gerät ("Slave Reader), Verbindung zum Steuergerät (Controller)** F007-EM-II unterstützt den Wiegand-Ausgang. Es kann mit jedem Steuergerät, das die Wiegand-Schnittstelle unterstützt, als Slave Reader verbunden werden. Siehe Abbildung 1

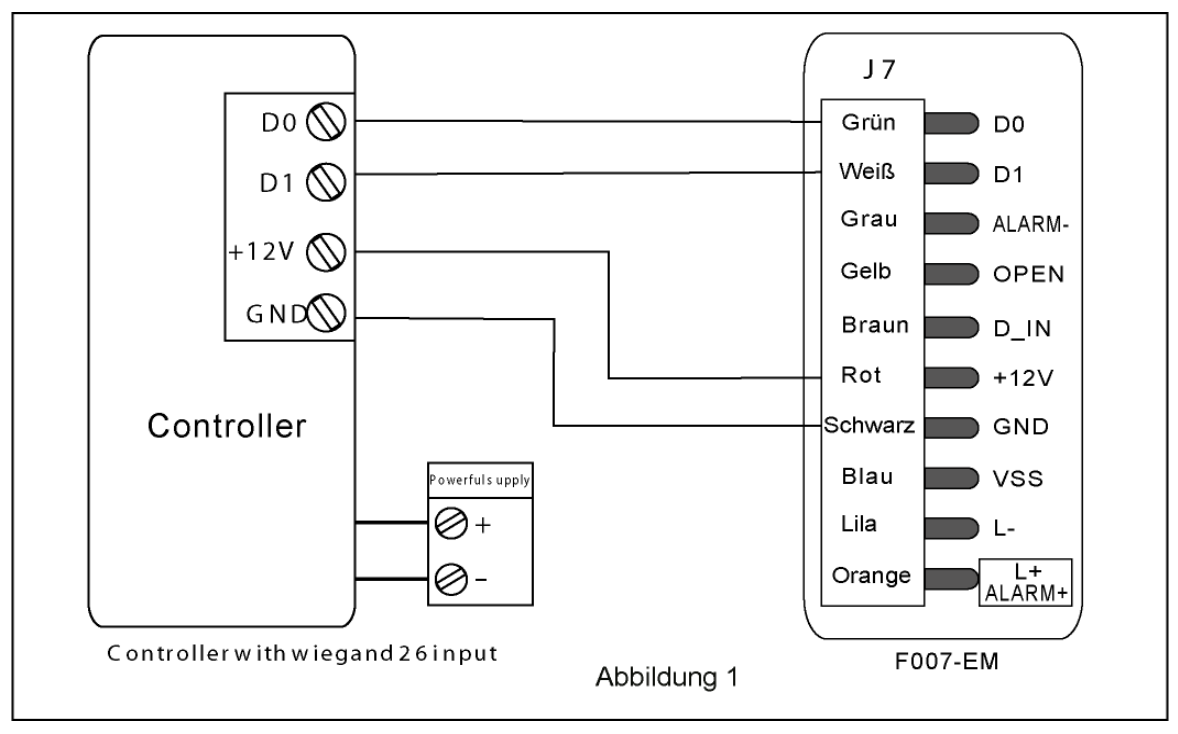

Ist der Controller mit dem PC verbunden, kann die Benutzerkennung in der Software angezeigt werden.

- a. Die Kennung der Transpondernbenutzer ist dieselbe wie die Transpondernkennung
- b. Fingerabdruck-Benutzer-Kennung ist die Kombination der Gerätekennung und Fingerabdruck-
- Kennung. Die Gerätekennung wird wie folgt gespeichert.
- \*
   Manager Passwort
   #
   3
   Gerätekennung
   #

Anmerkung: Die Gerätekennung kann eine Zahl zwischen 0 und 255 sein.

z.B. Gerätekennung: 255, Fingerabdruckkennung: 3 -> Kennung im Controller ist 25500003

### 9.2 F007-EM-II als Steuergerät (Controller) mit gesteuertem Gerät ("Slave Reader") verbinden

Das F007-EM-II unterstützt den Wiegand-Eingang. Jeder Transponder-Leser, der die Wiegand 26-Schnittstelle unterstützt, kann als "Slave-Reader" angeschlossen werden. Dabei spielt es keine Rolle ob Kennungs-Transponder (ID-Transponder) oder IC-Transponder. Die Anschlüsse sind in der Abbildung 2 dargestellt. Die Transponder müssen am "Slave Reader" hinzugefügt werden. Davon ausgenommen sind EM-Transponder-Leser, welche am Controller oder am "Slave Reader" angeschlossen werden können.

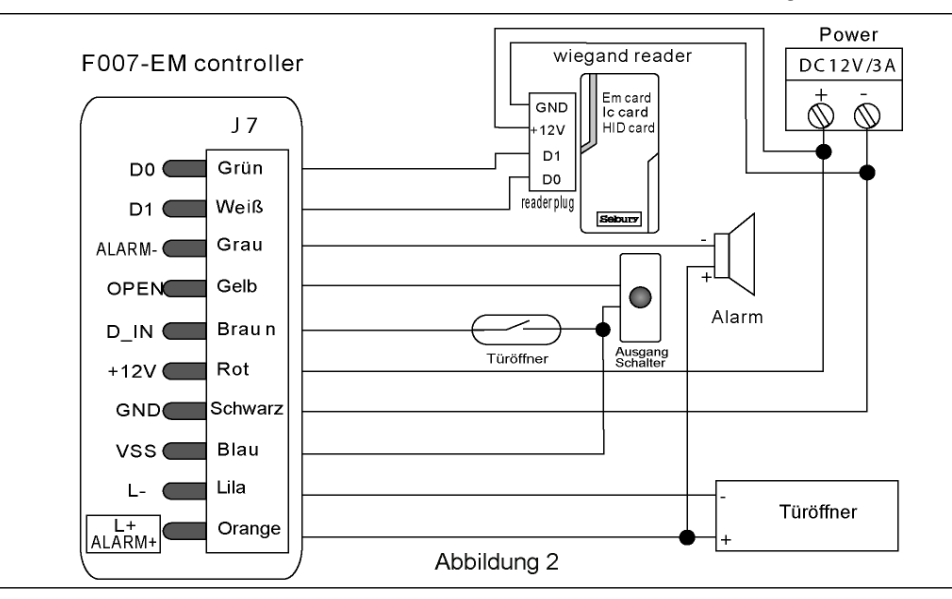

### 9.3 Zwei F007-EM-II, Ein-Tür-Lösung

Wiegand-Ausgang, Wiegand-Eingang. Die Anschlussbelegung ist in der Abbildung 3 zu sehen. Ein F007-EM-II ist hinter der Tür installiert, das andere außerhalb der Tür. Beide Geräte sind, wie in der Abbildung 3 zu sehen, miteinander verbunden. Jedes Gerät fungiert als Controller und als Reader.

Abb. 3(1) Benutzer können an beiden Geräte eingetragen werden. Die Informationen der beiden Geräte kommunizieren miteinander. Die Benutzerkapazität beträgt nun 6000. Jeder Benutzer kann den Fingerabdruck oder das Passwort für den Zugriff benutzen.

Abb. 3(2) Die Einstellung der beiden F007-EM-II muss gleich sein. Wenn das Masterkennwort unterschiedlich ist, kann der Benutzer der am Außengerät eingetragen ist, nicht von außen zugreifen.

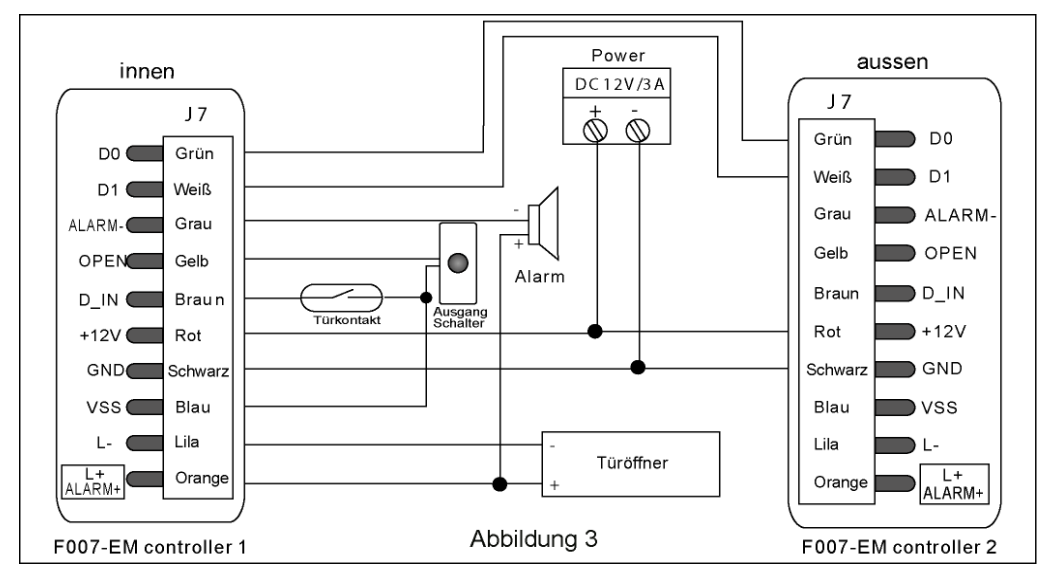

### 9.4 Zwei F007-EM-II, Zwei-Tür-Lösung (Schleusenfunktion)

Wie in Abbildung 4 zu sehen ist, wird an jeder Tür ein Controller und ein Türöffner installiert. Wenn die 1. Tür geöffnet wird, ist die 2. Tür gesperrt. Nur wenn die 1. Tür geschlossen ist, kann die 2. Tür geöffnet werden.

Diese Schleusenfunktion wird in Gebäuden mit erhöhten Sicherheitsbedarf eingesetzt.

Der Nutzer kann mit seinem Fingerabdruck oder seinem Transponder die Tür 1 öffnen. Nachdem die 1. Tür geschlossen wurde, kann der Benutzer mit seinem Fingerabdruck oder seinem Transponder die

2. Tür öffnen. Siehe Abbildung 4

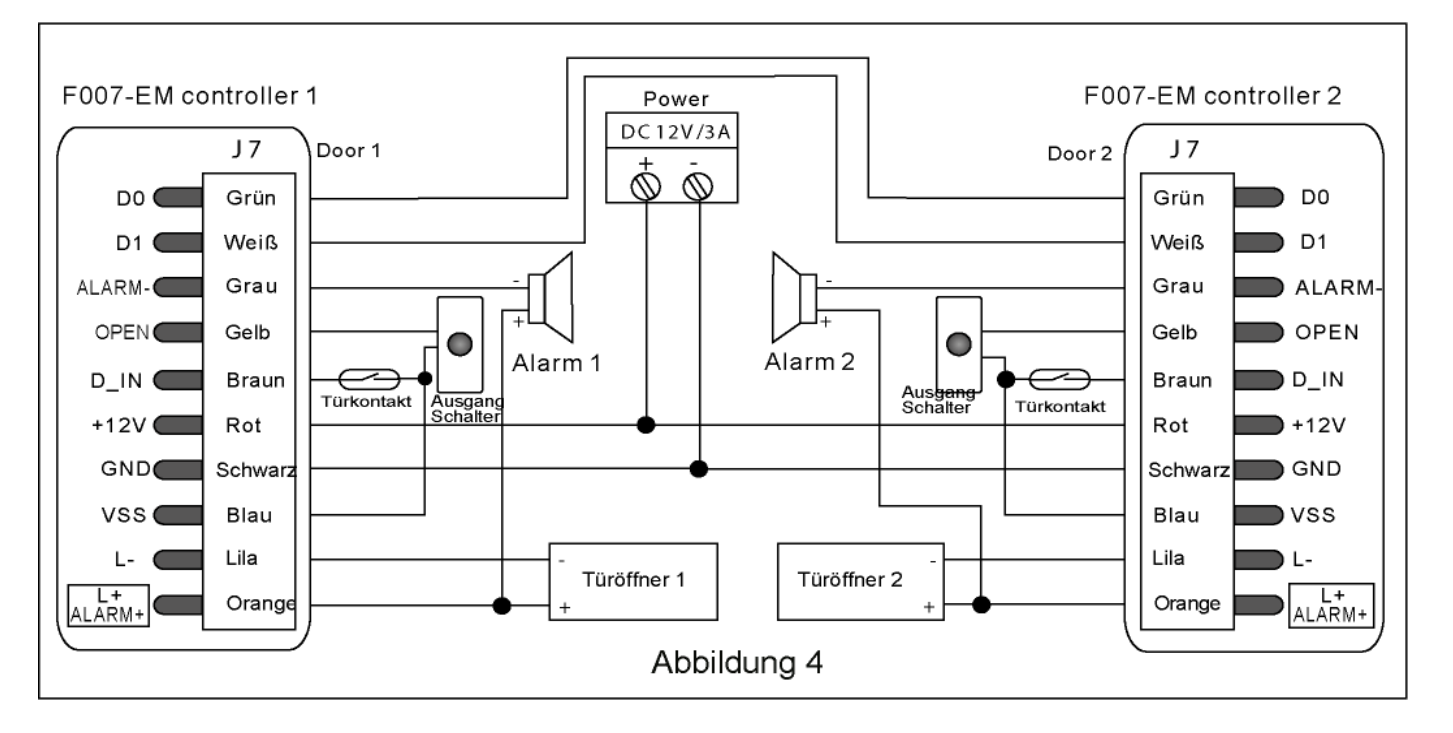

| F007-EM-II Kurzanleitung                        |                                                                                                    |  |  |
|-------------------------------------------------|----------------------------------------------------------------------------------------------------|--|--|
| Funktionsbeschreibung                           | Wählen Sie von der von der relevanten<br>Funktion unten zur Eingabe                                                 |  |  |
| Programmiermodus                                | *-888888-#,<br>nun können Sie die Programmierung<br>vornehmen<br>(888888 ist der Standard Hersteller<br>Mastercode) |  |  |
| Ändern des Mastercode                           | 0 – neuer Code - # - Wiederholen Sie<br>den neuen Code - # (Code 6 – 8 Ziffern)                                     |  |  |
| Hinzufügen des Fingerabdruck eines<br>Benutzers | 1 – Fingerabdruck – wiederholen<br>Fingerabdruck - # (Fingerabdrücke<br>können fortlaufend hinzugefügt werden)      |  |  |
| Hinzufügen der Transponder eines<br>Benutzers   | 1 – Transponder - # (Transponder können fortlaufen hinzugefügt werden)                                              |  |  |
| Löschen eines Benutzers                         | 2-Fingerabdruck-#<br>2-Transponder-#<br>(Benutzer können fortlaufend gelöscht<br>werden)                            |  |  |
| Verlassen des Programmiermodus                  | *                                                                                                    |  |  |
| Wie öffne ich die Tür?                          |                                                                                                    |  |  |
| Fingerabdruck Benutzer                          | Legen Sie den Finger für eine Sekunde auf den Sensor                                                                |  |  |
| Transpondern Benutzer                           | Transponder einlesen                                                                                                |  |  |

### Nutzertabelle

Objektadresse:\_\_\_\_\_Bereich:\_\_\_\_\_

Etage:\_\_\_\_\_Tür:\_\_\_\_\_

| Benutzer-Nr. | Name | Transponder | Finger       |
|--------------|------|-------------|--------------|
|              |      |             | Son and      |
|              |      |             | So the       |
|              |      |             | Son and      |
|              |      |             | En en        |
|              |      |             | Som and      |
|              |      |             | Son and      |
|              |      |             | S C          |
|              |      |             | Son Constant |
|              |      |             | Son and      |
|              |      |             | Son and      |
|              |      |             | En en        |
|              |      |             | Som Son      |